# PIX/ASA als voorbeeld van een DHCP-server en clientconfiguratie

# Inhoud

Inleiding Voorwaarden Vereisten Gebruikte componenten Verwante producten Conventies Configureren DHCP-serverconfiguratie met ASDM DHCP-clientconfiguratie met ASDM **DHCP-serverconfiguratie DHCP-clientconfiguratie** Verifiëren Problemen oplossen Opdrachten voor probleemoplossing Foutberichten FAQ: Toewijzing van adres Gerelateerde informatie

# **Inleiding**

De PIX 500 Series security applicatie en Cisco adaptieve security applicatie (ASA) ondersteunen die werken als Dynamic Host Configuration Protocol (DHCP)-servers en DHCP-clients. DHCP is een protocol dat automatische configuratieparameters zoals een IP-adres met een subnetmasker, standaardgateway, DNS-server en WINS server IP-adres aan hosts levert.

De security applicatie kan fungeren als een DHCP-server of een DHCP-client. Wanneer het als een server werkt, verstrekt de Security applicatie netwerkconfiguratieparameters direct aan DHCP-clients. Wanneer het als een DHCP-client werkt, vraagt de Security applicatie dergelijke configuratieparameters vanaf een DHCP-server.

Dit document concentreert zich op de manier waarop u de DHCP-server en DHCP-client kunt configureren met behulp van Cisco Adaptieve Security Devices Manager (ASDM) op de Security applicatie.

# **Voorwaarden**

**Vereisten** 

Dit document gaat ervan uit dat de PIX security applicatie of ASA volledig gebruiksklaar is en geconfigureerd om Cisco ASDM in staat te stellen om configuratiewijzigingen door te voeren.

**Opmerking:** Raadpleeg <u>HTTPS Access voor ASDM</u> om het apparaat door ASDM te laten configureren.

#### Gebruikte componenten

De informatie in dit document is gebaseerd op de volgende software- en hardware-versies:

- PIX 500 Series security applicatie 7.x**Opmerking:** De PIX CLI-configuratie gebruikt in versie 7.x is ook van toepassing op PIX 6.x. Het enige verschil is dat in versies eerder dan PIX 6.3 de DHCP-server alleen op de interne interface ingeschakeld kan worden. In PIX 6.3 en later kan de DHCP-server worden ingeschakeld op een van de beschikbare interfaces. In deze configuratie wordt de externe interface gebruikt voor de DHCP-serverfunctie.
- ASDM 5.xOpmerking: ASDM ondersteunt PIX 7.0 en hoger. PIX Apparaat Manager (PDM) is beschikbaar om PIX versie 6.x te configureren. Raadpleeg <u>Cisco ASA 5500 Series en PIX</u> <u>500 Series security applicatie, hardware en software-compatibiliteit</u> voor meer informatie.

De informatie in dit document is gebaseerd op de apparaten in een specifieke laboratoriumomgeving. Alle apparaten die in dit document worden beschreven, hadden een opgeschoonde (standaard)configuratie. Als uw netwerk live is, moet u de potentiële impact van elke opdracht begrijpen.

### Verwante producten

Deze configuratie kan ook worden gebruikt met Cisco ASA 7.x.

### **Conventies**

Raadpleeg de Cisco Technical Tips Convention voor meer informatie over documentconventies.

# **Configureren**

In deze configuratie zijn er twee PIX security applicaties die versie 7.x uitvoeren. Een functioneert als een DHCP-server die configuratieparameters biedt voor een andere PIX security applicatie 7.x die werkt als een DHCP-client. Wanneer het als een DHCP-server functioneert, kent PIX dynamisch IP-adressen toe aan DHCP-clients vanuit een pool van aangewezen IP-adressen.

U kunt een DHCP-server configureren op elke interface van de security applicatie. Elke interface kan een eigen pool van adressen hebben om uit te tekenen. Maar de andere DHCP-instellingen, zoals DNS-servers, domeinnaam, opties, ping-out en WINS-servers worden mondiaal geconfigureerd en op alle interfaces gebruikt door de DHCP-server.

U kunt geen DHCP-client of DHCP-relais instellen op een interface waarop de server is ingeschakeld. Daarnaast moeten DHCP-clients rechtstreeks worden aangesloten op de interface waarop de server is ingeschakeld.

Tenslotte, terwijl de DHCP-server op een interface is ingeschakeld, kunt u het IP-adres van die interface niet wijzigen.

**Opmerking:** Er is eigenlijk geen configuratieoptie om het standaardgateway-adres in het DHCPantwoord in te stellen dat vanuit de DHCP-server (PIX/ASA) wordt verzonden. De DHCP-server stuurt altijd zijn eigen adres als gateway voor de DHCP-client. Echter, het bepalen van een standaardroute die aan de router van Internet wijst staat de gebruiker toe om het internet te bereiken.

**Opmerking:** Het aantal DHCP-pooladressen dat kan worden toegewezen, is afhankelijk van de licentie die wordt gebruikt in de Security Appliance (PIX/ASA). Als u de Base/Security Plus-licentie gebruikt, gelden deze limieten voor de DHCP-pool. Als de Host Limiet 10 hosts is, beperkt u de DHCP-pool tot 32 adressen. Als de Host Limiet 50 hosts is, beperkt u de DHCP-pool tot 128 adressen. Als de Host Limiet onbeperkt is, beperkt u de DHCP-pool tot 256 adressen. De adrespool is dus beperkt op basis van het aantal hosts.

**Opmerking:** Gebruik het <u>Opname Gereedschap</u> (<u>alleen geregistreerde</u> klanten) om meer informatie te verkrijgen over de opdrachten die in deze sectie worden gebruikt.

Dit document gebruikt deze configuraties:

- DHCP-serverconfiguratie met ASDM
- <u>DHCP-clientconfiguratie met ASDM</u>
- <u>DHCP-serverconfiguratie</u>
- <u>DHCP-clientconfiguratie</u>

### **DHCP-serverconfiguratie met ASDM**

Voltooi deze stappen om de PIX security applicatie of ASA te configureren als een DHCP-server met ASDM.

 Kies Configuration > Properties > DHCP-services > DHCP-server vanuit het Home venster. Selecteer een interface en klik op Bewerken om de DHCP-server in te schakelen en om een DHCP-adrespool te maken.Het adrestoewijzing moet op hetzelfde net zijn als de interface voor security applicatie. In dit voorbeeld wordt de DHCP-server ingesteld op de externe interface van de PIX security applicatie.

| Elico ASDM                                                                                            | 5.1 for PIX - 10.0.0.1<br>Such Options Table Mizards                                                                                                    | Heln         |             |                                                         |                                                                                 |                                                                                                    | 1202                                                      | <u>_ 0 ×</u>        |
|----------------------------------------------------------------------------------------------------|----------------------------------------------------------------------------------------------------|--------------|-------------|---------------------------------------------------------|---------------------------------------------------------------------------------|----------------------------------------------------------------------------------------------------|-----------------------------------------------------------|---------------------|
| Home                                                                                                  | Configuration Montoring                                                                                                    | Back For     | ward Search | <b>Q</b><br>Retresh                                     | Save                                                                            | <b>?</b><br>Ныр                                                                                              | CI                                                        | SCO SYSTEMS         |
| Interfaces<br>Interfaces<br>Security Policy<br>NAT<br>VPN<br>Southing<br>Global Objects<br>Properties | Configuration + Properties + D<br>Configuration + Properties + D<br>Configuration + Properties + D<br>Configuration + Second<br>Configuration + Second<br>Config | HCP Services | DHCP Server | Adds<br>on interface:<br>auses the DF<br>e values in th | ess Pool<br>outside<br>ICP server to<br>e fields below<br>Primary W<br>Secondar | Edit Ping Timeor Lease Leng automatically config takes precedence of NNS Server: VMINS Server: VMINS Server: | ut: 50<br>th: 3800<br>ure DNS, WINt<br>over the<br>Advant | ms<br>secs<br>3 and |

 Controleer DHCP-server op de buiteninterface inschakelen om naar de verzoeken van de DHCP-clients te luisteren. Geef het pool van adressen op die aan de DHCP-client moeten worden verstrekt en klik op OK om naar het hoofdvenster terug te keren.

| Edit DHCP Server   |             |                | 2 |
|--------------------|-------------|----------------|---|
| Interface: outside |             |                |   |
| Enable DHCP serve  | r           |                |   |
| DHCP Address Pool: | 192.168.1.5 | to 192.168.1.7 |   |
|                    |             |                |   |
| ОК                 | Cancel      | Help           |   |

 Controleer de automatische configuratie van de interface in staat om de DHCP-server ertoe te brengen automatisch de DNS, WINS en de standaard Domain Name te configureren voor de DHCP-client. Klik op Toepassen om de actieve configuratie van het apparaat bij te werken.

| Cisco ASDM 5. | l for PTX - 10.0.0.1                                                                                                    |                                                                                                    |                         |
|---------------|----------------------------------------------------------------------------------------------------|----------------------------------------------------------------------------------------------------|-------------------------|
| File Rules Be | arch Options Tools Wizard                                                                                                    | ts Help                                                                                                    |                         |
| Home C        | onfiguration Montering                                                                                                    | O Q Q Q 37                                                                                                    | Cisco Systems           |
| Fome C        | Configuration > Properties > 0<br>Configuration > Properties > 0<br>Configuration > Properties > 0<br>Configuration > Properties > 0<br>Configuration > Configuration<br>Configuration > Configuration<br>Configuration<br>Configuration > Configuration<br>Configuration<br>Configuration > Configuration<br>Configuration<br>Configuration > Configuration<br>Configuration<br>Configuration > Configuration<br>Configuration<br>Configuration > Configuration<br>Configuration<br>Configuration > Configuration<br>Configuration > Configuration > Configuration<br>Configuration > Configuration > Configu | DHCP Services > DHCP Server         PHCP Services > DHCP Enabled         Address Pool         Interface         DHCP Server         Interface         DHCP Server         Interface         DHCP Enabled         Address Pool         Edit         Inside       No         Outside       Yes         192.160.1.5 - 192.160.1.7         Ping Timeout:       50         Lease Length:       3600         Other DHCP Options       Image: Configuration on interface;         Outside       Yes         Enabling auto-configuration causes the DHCP server to automatically configure DNS, V         The default domain name. The values in the fields below takes precedence over the autoconfigured values.         DNS Server 1:       192.168.0.1         DNS Server 2:       Secondary WINS Server:         Domain Name:       Addition         Apply       Reset | ms<br>secs<br>VIIVS and |
|               |                                                                                                    |                                                                                                    |                         |

### **DHCP-clientconfiguratie met ASDM**

Voltooi deze stappen om de PIX security applicatie als een DHCP-client te configureren met ASDM.

 Kies Configuratie > Interfaces en klik op Bewerken om de Ethernet0 interface in staat te stellen om de configuratieparameters zoals een IP-adres te verkrijgen met een subnetmasker, standaardgateway, DNS-server en IP-adres van WINS-server van de DHCPserver.

| Cisco ASDM      | 5.1 for PIX - 10.0.0.14     |                     |                         |                   |                     |                    |     |               |
|-----------------|-----------------------------|---------------------|-------------------------|-------------------|---------------------|--------------------|-----|---------------|
| File Rules S    | earch Options Tools Wizards | s Help              |                         |                   |                     |                    |     |               |
| Home            | Configuration Monitoring    | Back Forwa          | rd Search               | Refresh           | Save Help           |                    |     | Cisco Systems |
|                 | Configuration = Interfaces  |                     |                         |                   |                     |                    |     |               |
| Interfaces      | ● 主 筆 ■   ①   ※ 8           |                     | 9                       |                   |                     |                    |     |               |
| Security Policy | Interface                   | Name Ena            | abled Security<br>Level | IP Address        | Subnet Mask         | Management<br>Only | MTU | Add           |
| 24              | Ethernet0                   |                     | No C                    | i i               | Ĩ.                  | No                 |     | Edit          |
| NAT             | Ethemet1                    | inside Y            | 'es 100                 | 010.0.0.14        | 255.0.0.0           | No 1               | 500 | Delete        |
| 23              | Ethemet2                    | 1                   | No                      |                   |                     | No                 |     |               |
| VPN             | Ethemet3                    | 1                   | No                      | 1                 |                     | No                 |     |               |
| *28             | Ethernet4                   | 1                   | No                      |                   |                     | No                 | _   |               |
| Routing         | Ethernet5                   | 1                   | No                      |                   |                     | No                 |     |               |
| 8               |                             |                     | 1                       |                   |                     |                    | _   |               |
| Global Objects  |                             |                     |                         |                   |                     |                    |     |               |
| 5               |                             |                     |                         |                   |                     |                    |     |               |
| Properties      |                             |                     |                         |                   |                     |                    |     |               |
|                 |                             |                     |                         |                   |                     |                    |     |               |
|                 | 1                           |                     |                         |                   |                     |                    | Þ   |               |
|                 | Enable traffic between M    | ro or more interfac | ces which are c         | onfigured with sa | ame security levels |                    |     |               |
|                 |                             |                     |                         |                   |                     |                    |     |               |
|                 |                             |                     | Aaply                   | Re                | eset                |                    |     |               |
|                 |                             |                     | Aoply                   | R                 | eset                |                    |     |               |

2. Controleer Interface inschakelen en voer het niveau Interface Name en Security in voor de interface. Kies Adres via DHCP voor het IP-adres en verkrijg de standaardroute met DHCP voor de standaardgateway en klik vervolgens op OK om naar het hoofdvenster te gaan.

| lardware Port:                                           | Ethernet0                                                       | Configure Hardware Propertie                                                                                     |
|----------------------------------------------------------|-----------------------------------------------------------------|----------------------------------------------------------------------------------------------------|
| Enable Interface                                         | Dedicate this interface                                         | to management only                                                                                               |
| nterface Name:                                           | outside                                                         |                                                                                                    |
| ecurity Level:                                           | 0                                                               |                                                                                                    |
| IP Address                                               | · · · · · · · · · · · · · · · · · · ·                           |                                                                                                    |
| C Use Static IP 🤇                                        | Obtain Address via DH0                                          | 2P                                                                                                    |
|                                                          |                                                                 | and the second second second second second second second second second second second second second second second |
|                                                          |                                                                 |                                                                                                    |
| The interface au                                         | itomatically gets its IP address                                | s using DHCP.                                                                                                    |
| The interface au                                         | Itomatically gets its IP address                                | s using DHCP.<br>Renew DHCP Lease                                                                                |
| The interface au                                         | Itomatically gets its IP address                                | s using DHCP.<br>Renew DHCP Lease                                                                                |
| The interface au                                         | Itomatically gets its IP address                                | s using DHCP.<br>Renew DHCP Lease                                                                                |
| The interface au                                         | Itomatically gets its IP address<br>It route using DHCP<br>1500 | s using DHCP.<br>Renew DHCP Lease                                                                                |
| The interface au<br>Obtain defau<br>ITU:<br>Description: | Itomatically gets its IP address<br>It route using DHCP         | s using DHCP.<br>Renew DHCP Lease                                                                                |

3. Klik op **Toepassen** om het IP-adres voor de Ethernet0-interface te bekijken op de DHCPserver.

| ome Con      | figuration Montoring<br>onfiguration > Interface | Bac<br>S | k For   | ward              | Search Refresh     | Save Help           | _                  | _    | itlltion |
|--------------|--------------------------------------------------|----------|---------|-------------------|--------------------|---------------------|--------------------|------|----------|
| erfaces      | * £ ¥ 🖬 🗊                                        | 8 B C    | 66      | 9                 |                    |                     |                    |      |          |
| Lanty Policy | Interface                                        | Name     | Enabled | Security<br>Level | IP Address         | Subnet Mask         | Management<br>Only | MTI  | Add      |
| 23.0         | Ethernet0                                        | outside  | Yes     | đ                 | 192.168.1.5 (DHCP) | 255.255.255.0 (DHCP | No                 | 1500 | Edit     |
| NAT          | Ethemet1                                         | inside   | Yes     | 100               | 10.0.0.14          | 255.0.0.0           | No.                | 1500 | Delete   |
| 9            | Ethernet5                                        |          | No      |                   |                    |                     | No                 |      |          |
| VPN          | Ethernet3                                        |          | No      |                   |                    |                     | No                 |      |          |
| - <u>*</u>   | Ethemet2                                         |          | No      |                   |                    |                     | No                 |      |          |
| touting      | Ethemet4                                         |          | No      |                   |                    |                     | No                 | _    |          |
| al Objects   | 4                                                |          |         |                   |                    |                     |                    | Þ    |          |

## DHCP-serverconfiguratie

Deze configuratie wordt gemaakt door de ASDM:

| DHCP-server                                                |
|------------------------------------------------------------|
|                                                            |
| pixfirewall# <b>show running-config</b>                    |
| PIX Version 7.1(1)                                         |
| !                                                          |
| hostname pixfirewall                                       |
| domain-name default.domain.invalid                         |
| enable password 8Ry2YjIyt7RRXU24 encrypted                 |
| names                                                      |
| !                                                          |
| interface Ethernet0                                        |
| nameif outside                                             |
| security-level 0                                           |
| ip address 192.168.1.1 255.255.255.0                       |
| !                                                          |
| interface Ethernet1                                        |
| nameif inside                                              |
| security-level 100                                         |
| ip address 10.0.0.1 255.0.0.0                              |
| !                                                          |
| <i>! Output is suppressed.</i> logging enable logging asdm |
| informational mtu inside 1500 mtu outside 1500 no          |
| failover asdm image flash:/asdm-511.bin http server        |
| enable http 10.0.0.0 255.0.0.0 inside no snmp-server       |
| location no snmp-server contact snmp-server enable traps   |
| snmp authentication linkup linkdown coldstart telnet       |

```
timeout 5 ssh timeout 5 console timeout 0 !--- Specifies
a DHCP address pool and the interface for the client to
connect. dhcpd address 192.168.1.5-192.168.1.7 outside
!--- Specifies the IP address(es) of the DNS and WINS
server !--- that the client uses. dhcpd dns 192.168.0.1
dhcpd wins 172.0.0.1
!--- Specifies the lease length to be granted to the
client. !--- This lease equals the amount of time (in
seconds) the client !--- can use its allocated IP
address before the lease expires. !--- Enter a value
between 0 to 1,048,575. The default value is 3600
seconds. dhcpd lease 3600
dhcpd ping_timeout 50
dhcpd auto_config outside
!--- Enables the DHCP daemon within the Security
Appliance to listen for !--- DHCP client requests on the
enabled interface. dhcpd enable outside
dhcprelay timeout 60
!
!--- Output is suppressed. service-policy global_policy
global Cryptochecksum:7a8cd028ee1c56083b64237c832fb5ab :
end
```

#### **DHCP-clientconfiguratie**

Deze configuratie wordt gemaakt door de ASDM:

```
DHCP-client
pixfirewall#show running-config
PIX Version 7.1(1)
hostname pixfirewall
domain-name default.domain.invalid
enable password 8Ry2YjIyt7RRXU24 encrypted
names
!
interface Ethernet0
nameif outside
security-level 0
!--- Configures the Security Appliance interface as a
DHCP client. !--- The setroute keyword causes the
Security Appliance to set the default !--- route using
the default gateway the DHCP server returns.
ip address dhcp setroute
1
interface Ethernet1
nameif inside
security-level 100
ip address 10.0.0.14 255.0.0.0
!--- Output is suppressed. ! passwd 2KFQnbNIdI.2KYOU
encrypted ftp mode passive dns server-group DefaultDNS
domain-name default.domain.invalid pager lines 24
```

| logging enable logging console debugging logging asdm       |
|-------------------------------------------------------------|
| informational mtu outside 1500 mtu inside 1500 no           |
| failover asdm image flash:/asdm-511.bin no asdm history     |
| enable arp timeout 14400 timeout xlate 3:00:00 timeout      |
| conn 1:00:00 half-closed 0:10:00 udp 0:02:00 icmp           |
| 0:00:02 timeout sunrpc 0:10:00 h323 0:05:00 h225 1:00:00    |
| mgcp 0:05:00 timeout mgcp-pat 0:05:00 sip 0:30:00           |
| sip_media 0:02:00 timeout uauth 0:05:00 absolute http       |
| server enable http 10.0.0.0 255.0.0.0 inside ! Output       |
| <i>is suppressed.</i> ! service-policy global_policy global |
| Cryptochecksum:86dd1153e8f14214524359a5148a4989 : end       |

# Verifiëren

Voltooi deze stappen om de DHCP-statistieken en de bindende informatie van de DHCP-server en DHCP-client te controleren met behulp van ASDM.

 Kies Controle > Interfaces > DHCP > Statistieken van DHCP van de server van DHCP om de statistieken van DHCP te verifiëren, zoals DHCPCPDISCOVER, DHCPREQUEST, DHCPOFFER, en DHCPACK.Voer de opdracht Statistieken van de show dhcpd in van de CLI om de DHCP-statistieken te

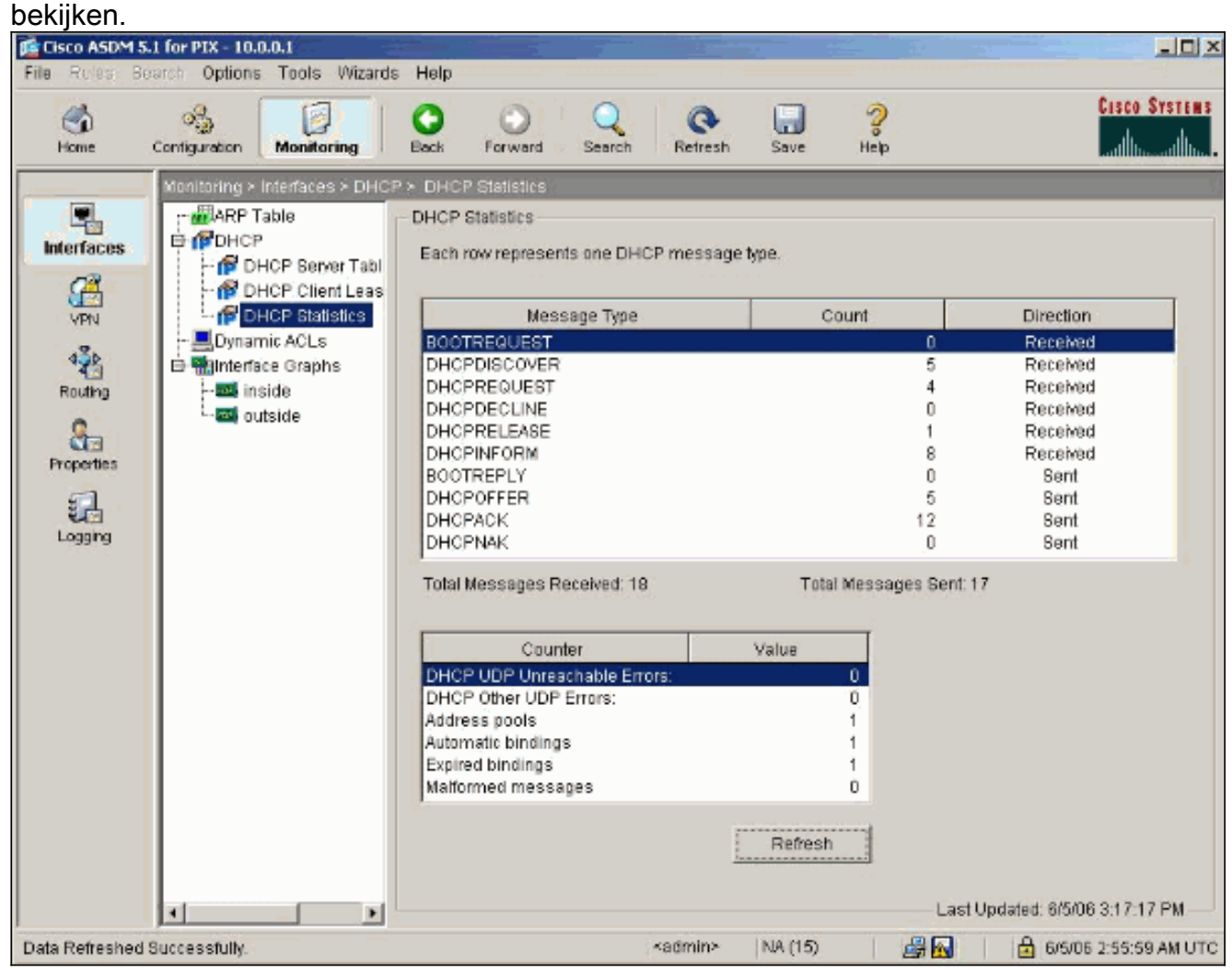

 Kies Monitoring > Interfaces > DHCP > DHCP-clientleaseinformatie van de DHCP-client om de DHCP-bindende informatie te bekijken.Voer de opdracht dhcpd-binding in om de DHCPbindingsinformatie uit de CLI te bekijken.

| File       Referes       Desch       Desch <t< th=""></t<>                                                                                                    |
|----------------------------------------------------------------------------------------------------|
| Image: Configuration       Image: Configuration       Image: Configuration <th< th=""></th<> |
| Monitoring > Interfaces > DHCP > DHCP Client Lease Information         Image: Select a DHCP Client Lease Information         Image: Select a DHCP Statistics         Image: Select a DHCP Statistics         Image: Select a DHCP Interface:         Image: Select a DHCP Interface:                                                                                                    |
| Temp default-gateway addr: 192.168.1.1<br>Next timer fires after: 1486 seconds<br>Retry count: 0<br>Client-ID: cisco-0015.fa56.f046-outside-pixf<br>Proxy: FALSE<br>Hostname: pixfirewall<br>Refresh                                                                                                    |
| Data Refreshed Successfully. Admin> NA (15)                                                                                                    |

3. Kies **Monitoring > Vastlegging > Realtime logvenster** om het Logging Level en de bufferlimiet te selecteren voor het weergeven van de realtime logberichten.

| 盾 Cisco ASDM      | 5.1 for PIX - 10.0.0.14                                         |                                                                                                    |                                                                                                    |                                                                            |                                    | _ D ×                                   |
|-------------------|-----------------------------------------------------------------|----------------------------------------------------------------------------------------------------|----------------------------------------------------------------------------------------------------|----------------------------------------------------------------------------|------------------------------------|-----------------------------------------|
| File Rules B      | Bearch Options Tools V                                          | Vizards Help                                                                                                    |                                                                                                    |                                                                            |                                    |                                         |
| G<br>Home         | Centiguration Monitorin                                         | ng Back f                                                                                                    | orward Search                                                                                                | Refresh Save                                                               |                                    | Cisco Systems                           |
| Interfaces<br>VPN | Menitoring > Logging > T<br>■ Real-time Log Vie<br>■ Log Buffer | Resi-time Log View<br>Internet in the second second se | er<br>Log Viewer<br>Click the View button bel<br>Select the desired loggin<br>Logging Level:<br>Buffer Limit | ow to start displayin<br>ig level to see mess<br>Debugging<br>1000<br>View | ng syslog mess<br>sages at that se | ages in real time.<br>verity or higher. |

4. Bekijk de real-time loggebeurtenissen van de DHCP-client. Het IP-adres wordt toegewezen voor de externe interface van de DHCP-

| C | IDI | nt |
|---|-----|----|
|   |     | π. |

| 🙍 Real-t   | ime Log Yiewer       |                                                                                                    |
|------------|----------------------|----------------------------------------------------------------------------------------------------|
| 00 Pau     | se 🔄 🔜 Save 🖙 Cle    | ar 📓 Color Bettings 🔹 Create Rule 📓 Show Rule Find: 🔍 🔍 🕅 Help                                                                     |
| Filter By  | -Show All-           | ille final                                                                                                    |
| Severity   | Time                 | Message ID: Description                                                                                                    |
| <u>a</u> 6 | Jan 01 1993 00:42:44 | 302015: Built outbound UDP connection 92 for outside:192.122.173.44/53 (192.122.173.44/53) to inside:10.0.0.2/1525 (10.0.0.2/1     |
| <u>é</u> 6 | Jan 01 1993 00:42:39 | 302015: Built outbound UDP connection 91 for outside:192.122.173.131/53 (192.122.173.131/53) to inside:10.0.0 2/1525 (10.0.0.2)    |
| 6 6        | Jan 01 1993 00:42:32 | 302014: Teardown TCP connection 90 for inside 10.0.0 2/1524 to NP Identity If: 10.0.0.14/443 duration 0:00:00 bytes 1377 TCP FI    |
| <u>6</u> 6 | Jan 01 1993 00:42:32 | 725007: SSL session with client inside:10.0.0.2/1524 terminated.                                                                   |
| <u>k</u> 6 | Jan 01 1993 00:42:32 | 605005: Login permitted from 10.0.0.2/1524 to inside:10.0.0.14/https for user "enable_15"                                          |
| 6          | Jan 01 1993 00:42:32 | 725002: Device completed SSL handshake with client inside:10.0.0.2/1524                                                            |
| 6 6        | Jan 01 1993 00:42:32 | 725003: SSL client inside:10.0.0.2/1524 request to resume previous session.                                                        |
| <u>i</u> 6 | Jan 01 1993 00:42:32 | 725001: Starting SSL handshake with client inside:10.0.0.2/1524 for TLSv1 session.                                                 |
| <u>i</u> 6 | Jan 01 1993 00:42:32 | 302013: Built inbound TCP connection 90 for inside: 10.0.0.2/1524 (10.0.0.2/1524) to NP Identity (fc:10.0.0.14/443 (10.0.0.14/443) |
| 6          | Jan 01 1993 00:42:32 | 302014: Teardown TCP connection 88 for inside:10.0.0.24 523 to NP Identity If: 10.0.0.14/443 duration 0:00:08 bytes 1695 TCP FI    |
| <u>1</u> 6 | Jan 01 1993 00:42:32 | 725007: SSL session with client inside:10.0.0.2/1523 terminated.                                                                   |
| à. 5       | Jan 01 1993 00:42:32 | 111008: User 'enable_15' executed the 1p address dhop setroute' command.                                                           |
| 6          | Jan 01 1993 00:42:27 | 302015: Built outbound UDP connection 89 for outside:192.122.173.44/53 (192.122.173.44/53) to inside:10.0.0.2/1522 (10.0.0.2/1     |
| 6          | Jan 01 1993 00:42:25 | 609002: Teardown local-host NP Identity ffc:255.255.255.255 duration 0:02:03                                                       |
| £ 6        | Jan 01 1993 00:42:25 | 609002: Teardown local-host outside:10.0.0.2 duration 0:02:03                                                                      |
| £ 6        | Jan 01 1993 00:42:25 | 302016: Tearding UDP connection 79 for outside: 10.0.0.2/68 to NP Identity IIC.255.255.255/97 duration 0:02:03 bytes 248           |
| 6          | Jan 01 1993 00:42:24 | 1604101: DHCP client interface outside: Allocated ip = 192.168.1.5, mask = 255.255.255.0, gw = 192.168.1.1                         |
| 6 6        | Jan 01 1993 00:42:24 | 664102 DHCP client interface outside: address released                                                                             |
| 8.5        | Jan 01 1993 00:42:24 | 111008: User 'enable_15' executed the intenace Einemer of command.                                                                 |
| 5          | Jan 01 1993 00:42:24 | 111007: Begin configuration: 10.0.0.2 reading from http [POST]                                                                     |
| 6          | Jan 01 1993 00 42:24 | 605005: Login permitted from 10.0 0.2/1523 to inside:10.0.0.14/https for user "enable_15"                                          |
| 6          | Jan 01 1993 00:42:24 | 725002: Device completed SSL handshake with client inside 10.0.0.2/1523                                                            |
| 6          | Jan 01 1993 00:42:24 | 725001: Starting SSL handshake with client inside:10.0.0.2/1523 for TLSv1 session.                                                 |
| 6 6        | Jan 01 1993 00:42:24 | 302013: Built inbound TCP connection 88 for inside:10.0.0.2/1523 (10.0.0.2/1523) to NP Identity Ifc:10.0.0.14/443 (10.0.0.14/443)  |
| 6          | Jan 01 1993 00:42:22 | 302015: Built outbound UDP connection 87 for outside:192.122.173.131/53 (192.122.173.131/53) to inside:10.0.0.2/1522 (10.0.0.      |
|            |                      |                                                                                                    |
|            |                      |                                                                                                    |
| -          |                      |                                                                                                    |
|            | Emergencies          | 🗿 Alerts 🧶 Critical 👳 Errors 🚖 Warnings 🗼 Notifications 🤹 Informational 💿 Debugging                                                |

# Problemen oplossen

### Opdrachten voor probleemoplossing

Gebruik dit gedeelte om te bevestigen dat de configuratie correct werkt.

Het <u>Uitvoer Tolk</u> (<u>uitsluitend geregistreerde</u> klanten) (OIT) ondersteunt bepaalde **show** opdrachten. Gebruik de OIT om een analyse van **tonen** opdrachtoutput te bekijken.

**Opmerking:** Raadpleeg <u>Belangrijke informatie over debug Commands</u> voordat u **debug**opdrachten gebruikt.

- debug dhcpd gebeurtenis-displays die wordt gekoppeld aan de DHCP-server.
- debug HD-pakket—Hier wordt pakketinformatie weergegeven die met de DHCP-server is gekoppeld.

### **Foutberichten**

CiscoASA(config)#dhcpd address 10.1.1.10-10.3.1.150 inside Warning, DHCP pool range is limited to 256 addresses, set address range as: 10.1.1.10-10.3.1.150

**Uitleg:** De omvang van de adrespool is beperkt tot 256 adressen per pool op het beveiligingsapparaat. Dit kan niet worden gewijzigd en is een softwarebeperking. Het totaal kan slechts 256 zijn. Als het bereik van de adrespool groter is dan 253 adressen (bijvoorbeeld 254, 255, 256), kan het netmasker van de interface van het veiligheidsapparaat geen Klasse C adres zijn (bijvoorbeeld 255.255.255.0). Het moet iets groters zijn, bijvoorbeeld 255.255.254.0.

Raadpleeg de <u>Cisco Security Opdracht Line Configuration</u> voor <u>Cisco-applicatie</u> voor informatie over het implementeren van de DHCP-serverfunctie in het beveiligingsapparaat.

### FAQ: Toewijzing van adres

**Vraag**-Is het mogelijk om een statisch/permanent IP adres aan de computer toe te wijzen die ASA als DHCP-server gebruikt?

Antwoord: Het is niet mogelijk om PIX/ASA te gebruiken.

Vraag-Is het mogelijk om DHCP-adressen aan specifieke MAC-adressen op ASA te verbinden?

Antwoord: Nee, het is niet mogelijk.

# Gerelateerde informatie

- Ondersteuning van PIX-security applicatie
- Opdrachtreferenties van Cisco Secure PIX-firewall
- Technische ondersteuning en documentatie Cisco Systems